## 9.2 MSS Assign Work Schedule (Fluid)

**Purpose:** Use this reference document to assign employee work schedules in ctcLink. **Audience:** Managers/HR Admin.

**NOTE:** When changing schedules it is best to do so at the beginning of a work week to prevent the chance of an employee being scheduled to work greater than 40 hours.

Schedules for individuals must be accurate for Absence Management reporting purposes.

## Manager Self Service Assign Work Schedule

Navigation: Manager Self Service (homepage) > CTC Team Time (tile) > Assign Work Schedule

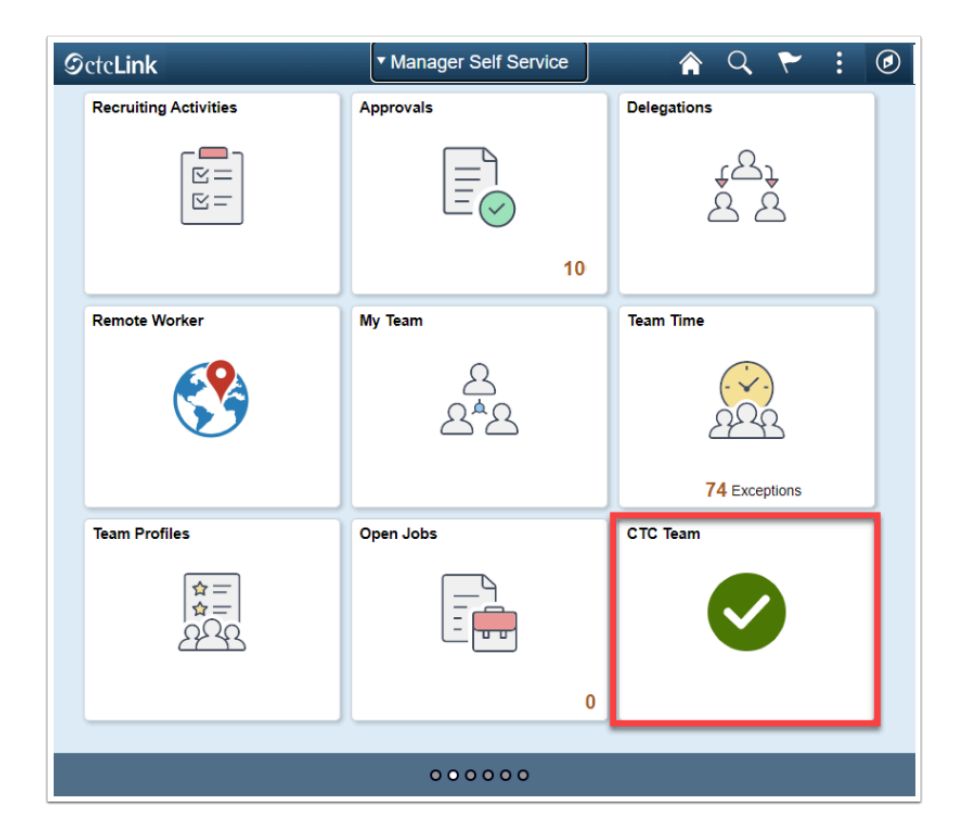

- 1. The **CTC Team Time** page displays.
- 2. Select the **Assign Work Schedule** heading on the sidebar.
- 3. The **Assign Work Schedule** search page displays.
- 4. Enter an Empl ID.

## 5. Select the **Search** button.

| Timesheet                | Assign Work Schedule<br>Enter any information you have and click Search. Leave fields blank for a list of all values. |  |  |  |  |  |  |
|--------------------------|----------------------------------------------------------------------------------------------------|--|--|--|--|--|--|
| Overtime Requests        | Find an Existing Value                                                                                                |  |  |  |  |  |  |
| Assign Work Schedule     | ▼ Search Criteria                                                                                                    |  |  |  |  |  |  |
| 💑 Manager Search Options | Empl ID begins with                                                                                                   |  |  |  |  |  |  |
|                          | Empl Record = •                                                                                                    |  |  |  |  |  |  |
|                          | Name begins with                                                                                                    |  |  |  |  |  |  |
|                          | Last Name begins with 🔻                                                                                               |  |  |  |  |  |  |
|                          | Business Unit begins with                                                                                             |  |  |  |  |  |  |
|                          | Department begins with                                                                                                |  |  |  |  |  |  |
|                          | Organizational Relationship = •                                                                                       |  |  |  |  |  |  |
|                          | ✓ Include History □ Case Sensitive                                                                                    |  |  |  |  |  |  |
|                          | Search Clear Basic Search 🖾 Save Search Criteria                                                                      |  |  |  |  |  |  |

- 6. The **Search Results** will display if there are multiple Empl Records (Jobs).
- 7. Select the applicable Empl Record.
- 8. The Assign Work Schedule page displays.
- 9. Select the (+) on the right-hand side of the screen.
- 10. Change the **Effective Date** to the date that the schedule will become active for that employee. **NOTE: The Effective Date should be the FIRST WORK DAY of the week.** 
  - Make sure this date makes sense on the context of both the employee's schedule and the time reporting periods. When in doubt, consult with HR.
- 11. Change the Assignment Method to Select Predefined Schedule.
- 12. Schedule Group should be WACTC.
- 13. **Schedule ID** will vary based upon the needs of the employee.
  - Select the magnifying glass to get a list of valid Schedule IDs for input.
  - If the desired Schedule ID does not exist, contact HR.
- 14. Select the **Save** button.

| Assign Work Sch      | nedule          |             |                |                               |             |                   |               |     |         |
|----------------------|-----------------|-------------|----------------|-------------------------------|-------------|-------------------|---------------|-----|---------|
|                      |                 |             | Empl           | Employee ID<br>oyment Record  |             |                   |               |     |         |
| Actions -            |                 |             |                |                               |             |                   |               |     |         |
| Assign Schedules (7) |                 |             |                |                               |             |                   | 1-2 of 2 *    | N I | View Al |
| Primary Schedule     | Alternate Sch   | edule   >   |                |                               |             |                   |               |     |         |
| *Effective Date      | *Assignment M   | ethod       | Schedule Group | Default<br>Schedule<br>Change | Schedule ID | Description       | Show Schedule |     |         |
| 08/18/2019 🗰         | Select Predefin | ed Schedule | WACTC Q        |                               | 10M10WTHF Q | 10M, 10WTHF       | Show Schedule | ÷   | -       |
| 09/27/2012           | Use Default Sc  | hedule      | • WACTC        | *                             | PTFACULTY   | Part Time Faculty | Show Schedule | +   |         |

- The process to assign a work schedule is now complete.
   End of procedure.